# CSM 3.x — 将IDS传感器和模块添加到资产

## 目录

<u>简介</u> <u>先决条件</u> <u>要求</u> <u>使用的组件</u> <u>规则</u> <u>将设备添加到安全管理器资产</u> <u>添加IDS传感器和模块的步骤</u> <u>提供设备信息 — 新设备</u> <u>故障排除</u> <u>错误消息</u> 相关信息

# <u>简介</u>

本文档提供有关如何在思科安全管理器(CSM)中添加入侵检测系统(IDS)传感器和模块(包括 Catalyst 6500交换机上的IDSM、路由器上的NM-CIDS和ASA上的AIP-SSM)的信息。

注意: CSM 3.2不支持IPS 6.2。CSM 3.3支持IPS 6.2。

# <u>先决条件</u>

### <u>要求</u>

本文档假设CSM和IDS设备已安装且工作正常。

### <u>使用的组件</u>

本文档中的信息基于CSM 3.0.1。

本文档中的信息都是基于特定实验室环境中的设备编写的。本文档中使用的所有设备最初均采用原 始(默认)配置。如果您使用的是真实网络,请确保您已经了解所有命令的潜在影响。

### <u>规则</u>

有关文档规则的详细信息,请参阅 Cisco 技术提示规则。

### <u>将设备添加到安全管理器资产</u>

将设备添加到安全管理器时,会输入设备的一系列标识信息,例如其DNS名称和IP地址。添加设备 后,该设备会显示在安全管理器设备清单中。只有将设备添加到资产后,才能在安全管理器中管理 设备。

您可以使用以下方法将设备添加到安全管理器资产:

- •从网络添加设备。
- •添加尚未在网络上的新设备
- •从设备和凭证存储库(DCR)添加一个或多个设备。
- •从配置文件添加一个或多个设备。

注意:本文档重点介绍以下方法:添加新设备,但该设备尚未在网络中。

#### 添加IDS传感器和模块的步骤

使用Add New Device选项将单个设备添加到安全管理器资产。您可以使用此选项进行预调配。您可 以在系统中创建设备,为设备分配策略,并在收到设备硬件之前生成配置文件。

收到设备硬件时,必须准备由安全管理器管理的设备。有关详细<u>信息,请参阅为安全管理器准</u>备设 备管理。

此过程显示如何添加新的IDS传感器和模块:

- 1. 单击工具栏中的"设备视图"按钮。系统将显示Devices页面。
- 2. 单击"设备"选**择器中**的"添加"按钮。系统将显示New Device Choose Method页面,其中包含 四个选项。
- 3. 选择Add New Device, 然后单击Next。系统将显示New Device Device Information页面。
- 4. 在适当的字段中输入设备信息。有关详细信息<u>,请参阅提供设备信息—</u>新设备部分。
- 5. 单击 完成。系统执行设备验证任务:如果数据不正确,系统会生成错误消息并显示发生错误的页面,并显示与其对应的红色错误图标。如果数据正确,设备会添加到资产中,并显示在设备选择器中。

### 提供设备信息 — 新设备

请完成以下步骤:

 为新设备选择设备类型:选择顶级设备类型文件夹以显示支持的设备系列。选择设备系列文件 夹以显示支持的设备类型。选择Cisco Interfaces and Modules > Cisco Network Modules以添 加Cisco IDS接入路由器网络模块。同样,选择Cisco Interfaces and Modules > Cisco Services Modules,以添加图中所示的AIP-SSM和IDSM模块。选择Security and VPN > Cisco IPS 4200 Series Sensors,以将Cisco IDS 4210 Sensor添加到CSM资产。

| Device Type                                                                                                    | Identity                                                                                                    |
|----------------------------------------------------------------------------------------------------|----------------------------------------------------------------------------------------------------|
| Cisco Interfaces and Modules     Cisco Network Modules     Cisco IDS Access Router Network Module     Cisco Services Modules     Cisco AIP-SSM-10 Security Service Module     Cisco AIP-SSM-20 Security Service Module     Cisco Catalyst 6500 Series Firewall Services Module                                                                                                    | IP Type: Static<br>Host Name:<br>Domain Name:<br>IP Address:<br>Display Name:*                                                      |
| <ul> <li>Cisco Catalyst 6500 Series Intrusion Detection S) =</li> <li>Routers</li> <li>Cisco 7100 Series VPN Routers</li> <li>Cisco ASA-5500 Series Adaptive Security Appliances</li> <li>Cisco IP5 4200 Series Sensors</li> <li>Cisco ID5 4210 Sensor</li> <li>Cisco ID5 4200 Sensor</li> <li>Cisco ID5 4230 Sensor</li> <li>Cisco ID5 4230 Sensor</li> <li>Cisco ID5 4230 Sensor</li> <li>Cisco ID5 4235 Sensor</li> </ul> | Operating System OS Type: UNDEFINED Image Name: Target OS Version: Contexts: Operational Mode: Auto Update Server: Device Identity: |
| Selected Device Type:* None System Object ID: None                                                                                                    | Manage in Cisco Security Manager Security Context of Unmanaged Device Manage in IPS Manager                                         |

选择设备类型。**注意:**添加设备后,无法更改设备类型。该设备类型的系统对象ID显示在 SysObjectId字段中。默认情况下,会选择第一个系统对象ID。如果需要,可以选择另一个。

- 2. 输入设备身份信息,如IP类型(静态或动态)、主机名、域名、IP地址和显示名称。
- 输入设备操作系统信息,如操作系统类型、映像名称、目标操作系统版本、情景和操作模式。
   系统将显示Auto Update or CNS-Configuration Engine字段,具体取决于您选择的设备类型 :自动更新(Auto Update) — 显示用于PIX防火墙和ASA设备。CNS-Configuration Engine —
  - 显示给Cisco IOS®路由器。**注意:**此字段对于Catalyst 6500/7600和FWSM设备不活动。
- 5. 请完成以下步骤:自动更新 点击箭头以显示服务器列表。选择管理设备的服务器。如果服务器未出现在列表中,请完成以下步骤:单击箭头,然后选择+添加服务器……系统将显示"服务器属性"对话框。在必填字段中输入信息。Click OK.新服务器将添加到可用服务器列表。CNS-Configuration Engine 显示不同的信息,具体取决于您是选择静态IP类型还是动态IP类型:静态 单击箭头显示配置引擎列表。选择管理设备的配置引擎。如果配置引擎未出现在列表中,请完成以下步骤:单击箭头,然后选择+添加配置引擎……系统将显示配置引擎属性对话框。在必填字段中输入信息。Click OK.新配置引擎将添加到可用配置引擎列表。动态(Dynamic) 单击箭头以显示服务器列表。选择管理设备的服务器。如果服务器未出现在列表中,请完成以下步骤:单击箭头,然后选择+添加服务器……系统将显示"服务器属性"对话框。在必填字段中输入信息。Click OK.新服务器将添加到可用服务器列表。
- 6. 请完成以下步骤:要在安全管理器中管理设备,请选中在思科安全管理器中管理复选框。这是 默认设置。如果要添加的设备的唯一功能是用作VPN端点,请取消选中Manage in Cisco Security Manager(在思科安全管理器中管理)复选框。安全管理器将不管理此设备上的配置 ,也不上传或下载配置。
- 7. 选中Security Context of Unmanaged Device复选框以管理其父设备(PIX防火墙、ASA或 FWSM)未由安全管理器管理的安全情景。您可以将PIX防火墙、ASA或FWSM分区为多个安 全防火墙,也称为安全情景。每个情景都是一个独立的系统,具有自己的配置和策略。您可以

在安全管理器中管理这些独立情景,即使父级(PIX防火墙、ASA或FWSM)不由安全管理器 管理。**注意:**仅当您在设备选择器中选择的设备是支持安全上下文的防火墙设备(如PIX防火 墙、ASA或FWSM)时,此字段才处于活动状态。

- 8. 选中Manage in IPS Manager复选框,以便在IPS Manager中管理Cisco IOS路由器。仅当您从设备选择器中选择了Cisco IOS路由器时,此字段才处于活动状态。注意:IPS Manager只能在具有IPS功能的Cisco IOS路由器上管理IPS功能。有关详细信息,请参阅IPS文档。如果选中Manage in IPS Manager复选框,则还必须选中Manage in Cisco Security Manager复选框。如果所选设备为IDS,则此字段不处于活动状态。但是,由于IPS管理器管理IDS传感器,因此选中此复选框。如果所选设备是PIX防火墙、ASA或FWSM,则此字段不处于活动状态,因为IPS管理器不管理这些设备类型。
- 9. 单击 **完成**。系统执行设备验证任务:如果输入的数据不正确,系统会生成错误消息并显示发 生错误的页面。如果您输入的数据正确,设备会添加到资产中,并显示在设备选择器中。

## <u>故障排除</u>

使用本部分可排除配置故障。

### <u>错误消息</u>

将IPS添加到CSM时,出现"Invalid device:()″ "Could not defericate the SysObjId for the platform typeSysObjId"错误消息。

#### 解决方案

请完成以下步骤以解决此错误消息。

- 1. 在Windows中停止CSM后台守护程序服务,然后选择**Program Files > CSCOpx > MDC >** athena > config > Directory,在此可以找到<sup>VMS-SysObjID.xml。</sup>
- 2. 在CSM系统上,将默认位于C:\Program Files\CSCOpx\MDC\athena\config\directory的原始VMS-SysObjID.xml文件替换VMS-SysObjID.xml文件。
- 3. 重新启动CSM守护程序管理器服务(CRMDmgtd),然后重新尝试添加或发现受影响的设备。

# 相关信息

- <u>Cisco Security Manager支持页面</u>
- <u>思科入侵检测系统支持页</u>
- <u>技术支持和文档 Cisco Systems</u>